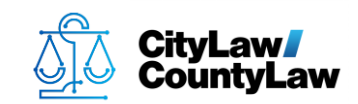

# Add-in Install Guide

To install any **CLW** add-in for a user, that user will need **Windows Administrator Rights** on their **Windows** user account.

- If the user **DOES NOT** have administrator rights, go to <u>Step 5</u>.
- If the user **DOES** have administrator rights, go to <u>Step 6</u>.
- If you don't know if the user has administrator rights, go to **<u>Step 1.</u>**

### Step 1.

• On the user's device, press the **Windows** key or select the **Windows** icon from the **Taskbar**.

## Step 2.

• Type **cmd**. The **Command Prompt** app should appear under **Best match**. If highlighted, press the **Enter** key, or use the mouse to select it from the list. (Note: There may be no visible place to type at first, but it will appear when you begin typing with the window menu open).

cmd

| Best match              |   |
|-------------------------|---|
| Command Prompt<br>App   | 4 |
| Apps                    |   |
| 🚸 Git CMD (Deprecated)  | > |
| Search the web          |   |
| ✓ cmd - See web results | > |

If you already know the user's net user account name, go to <u>Step 4</u>.

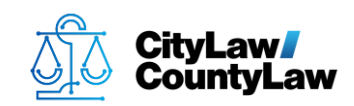

# Step 3.

• At the prompt type **whoami** and press the **Enter** key to display the user's net user account name.

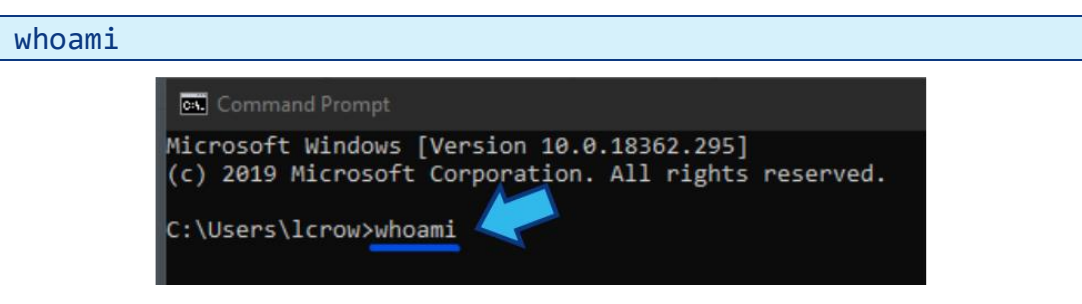

 If there are multiple users on the device you can also type **net user** to see a list of all available user accounts.

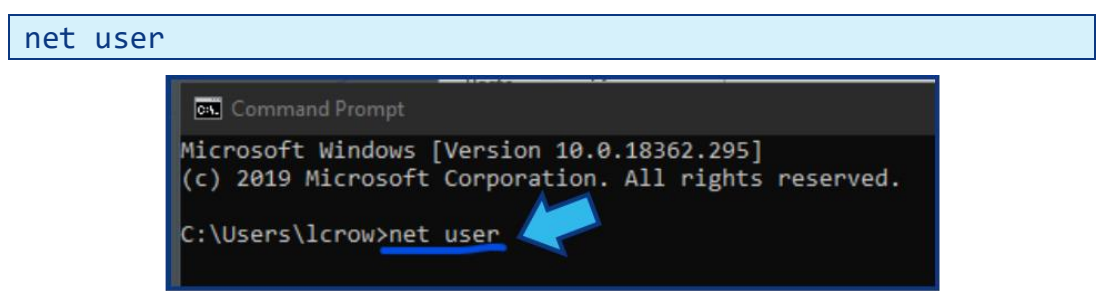

• In the example pictured below, the net user account names when using these options are circled.

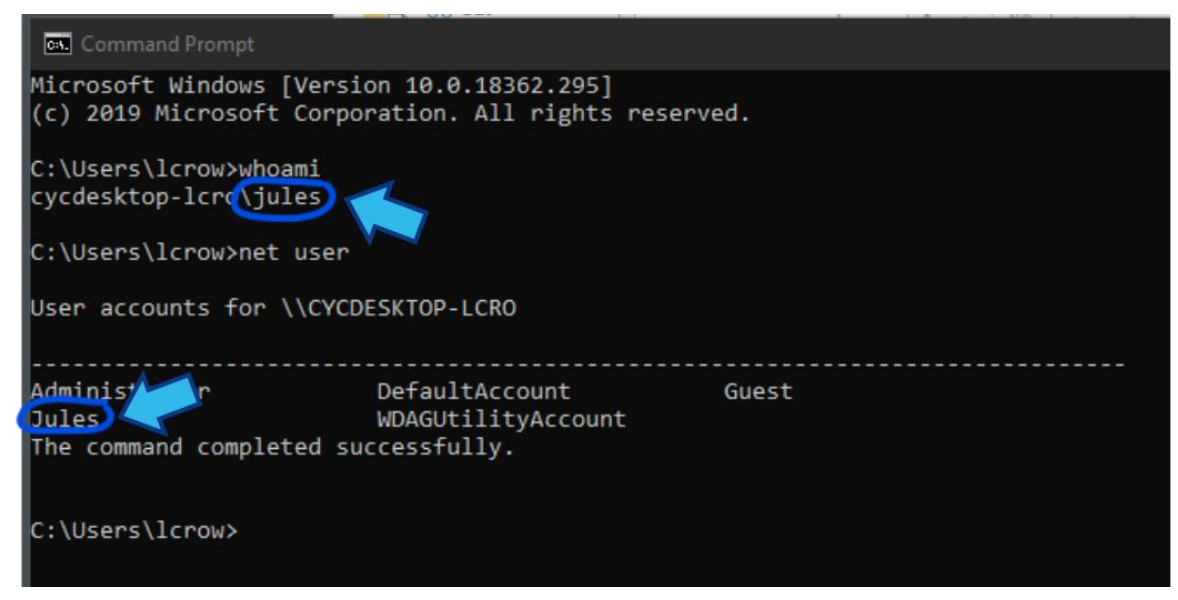

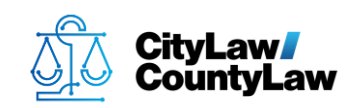

# Step 4.

• At the prompt, type **net user USER\_NAME** and press the **Enter** key. (Replace **USER\_NAME** with the user's net user account name from **Step 3**.)

| net user USER_NAME                                |      |
|---------------------------------------------------|------|
|                                                   |      |
| Command Prompt                                    |      |
| Microsoft Windows [Version 10.0.18362.295]        |      |
| (c) 2019 Microsoft Corporation. All rights reserv | /ed. |
| C:\Users\lcrow>net user jules                     |      |
|                                                   |      |
|                                                   |      |

• If the user has administrator rights, **\*Administrators** will be listed in **Local Group Memberships**.

| 👞 Command Prompt                                                                                              |                                                                                 |
|----------------------------------------------------------------------------------------------------|---------------------------------------------------------------------------------|
| C:\Users\lcrow≻net user jule<br>User name<br>Full Name<br>Comment                                             | s<br>Jules                                                                      |
| User's comment<br>Country/region code<br>Account active<br>Account expires                                    | 000 (System Default)<br>Yes<br>Never                                            |
| Password last set<br>Password expires<br>Password changeable<br>Password required<br>User may change password | [ 2/[ 13/[ 2019 1:59:31 PM<br>Never<br>[ 2/[ 13/[ 2019 1:59:31 PM<br>Yes<br>Yes |
| Workstations allowed<br>Logon script<br>User profile<br>Home directory                                        | All                                                                             |
| Last logon                                                                                                    | ∫9/∫3/∫2019 8:03:46 AM                                                          |
| Logon hours allowed                                                                                           | All                                                                             |
| Local Group Memberships<br>Global Group memberships<br>The command completed succes                           | *Administrators *Users<br>*None<br>sfully.                                      |
| C:\Users\lcrow>                                                                                               |                                                                                 |

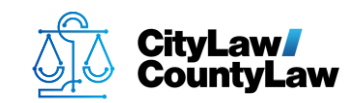

If you do not see \*Administrators in the list, you will need to grant the user Administrator rights to perform the installation. These rights can be revoked once the installation is complete.

## Step 5.

 Open Command Prompt as Administrator by pressing the Window key, typing cmd, and pressing Ctrl + Shift + Enter. When prompted to allow the app to make changes to your system, select Yes. You should see Administrator: Command Prompt in the title of the app that opens.

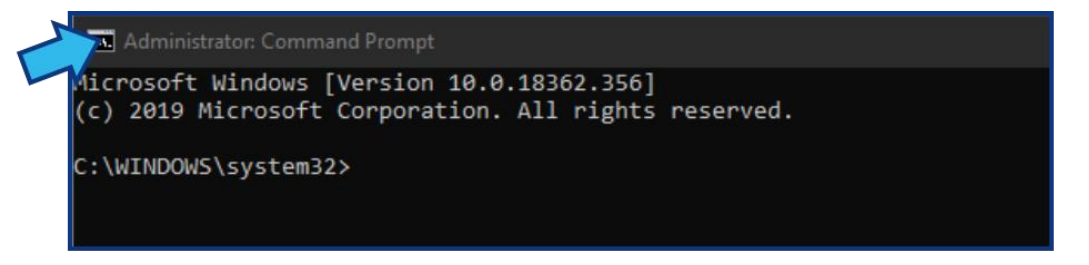

 At the prompt, type net localgroup administrators USER\_NAME /add and press Enter. (Replace USER\_NAME with the user's net user account name. If you don't know the user's net user account name, go to <u>Step 1.</u>)

```
net localgroup administrators USER_NAME /add

Administrator: Command Prompt

Microsoft Windows [Version 10.0.18362.356]

(c) 2019 Microsoft Corporation. All rights reserved.

C:\WINDOWS\system32>net localgroup administrators mary /add

The command completed successfully.

C:\WINDOWS\system32>
```

# Step 6.

• To begin installing an add-in, first close all instances of **Word**, **Excel**, **Outlook**, and **CLW** on your device.

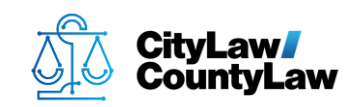

# Step 7.

- Locate the add-in you wish to install. The location of the add-ins varies but is typically located in C:\CycomSQL\Tools\Add-ins or on a network shared drive. The add-in is usually located in a folder named for the add-in.
  - The **Office File Manager** add-in is usually in a folder labeled **CyNetOfficeFileMgr**.
  - The **Email Exporter** add-in is usually in a folder labeled **Cycom Email Exporter Plus**.
  - The **Outlook Calendar** add-in is usually in a folder labeled **Outlook Calendar Add-ins**.

| ^                                      |                    |                    |      |
|----------------------------------------|--------------------|--------------------|------|
| Name                                   | Date modified      | Туре               | Size |
| Cycom Email Exporter Plus              | 1/16/2019 8:38 AM  | File folder        |      |
| CyNet Office File Manager              | 1/16/2019 8:39 AM  | File folder        |      |
| Outlook Calendar Add-ins               | 1/16/2019 8:39 AM  | File folder        |      |
| Master Install Script _w Prereqs.bat   | 10/10/2018 8:37 AM | Windows Batch File | 2 KB |
| Master Install Script Add-ins Only.bat | 8/3/2018 9:26 AM   | Windows Batch File | 2 KB |

• If you can't find the add-in you are looking for, contact **Cycom Support**.

# Step 8.

• Open the add-in folder, right-click the **setup.exe** application, and select **Run as** administrator.

Please note you need to right-click and select **Run as administrator** even if the user has admin rights on the device.

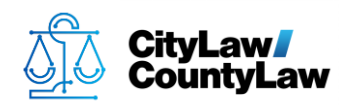

• In the example pictured below, we have opened the **Cycom Email Exporter Plus** folder. The files you see may differ, but there should always be a **setup.exe** application.

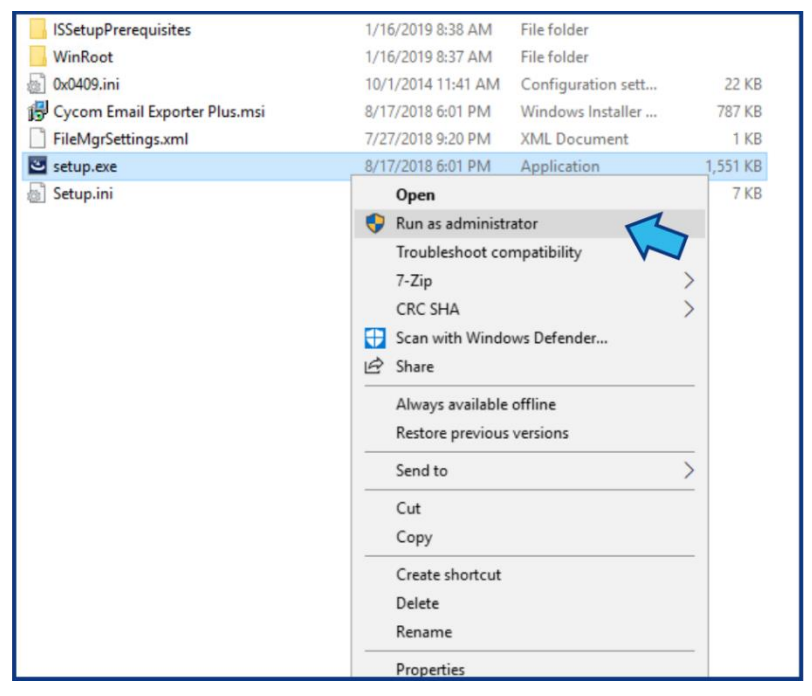

• If there are no prerequisites needed, you will see the **InstallShield Wizard**. Follow the prompts to install the add-in.

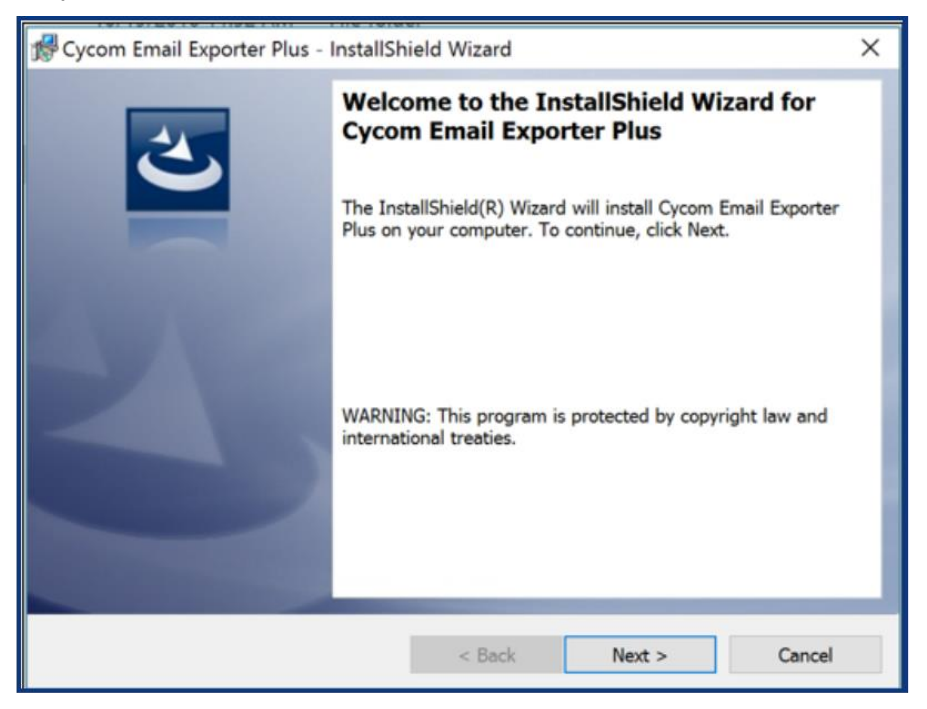

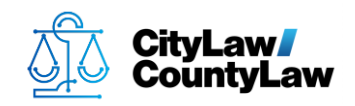

• If the installer detects you need prerequisites, it will appear in a wizard similar to the one shown above. Install the prerequisites suggested. (Note: You may have to restart the device after some prerequisite installations. Be sure to save any vital work prior to restarting.)

If you have to restart, you will need to repeat **<u>Step 8</u>** from the beginning.

- If you are prompted to enter an IP address, enter the following information:
  - IP Addres: 0.0.0.0
  - Service: Leave blank
  - Port: 6655
  - Secure http: Uncheck
  - o Install for All Users: Check
  - Use Upload Service: Uncheck

| Enter IP ad | dress                                                  |
|-------------|--------------------------------------------------------|
| IP Address  | 0.0.0.0                                                |
| Service     |                                                        |
| Port        | 6655                                                   |
|             | Secure http  Install for All Users  Use Upload Service |
|             |                                                        |

### Step 9.

• Install all needed add-ins (repeat **<u>Step 7</u>** and **<u>Step 8</u>** for each add-in).

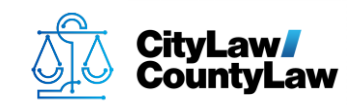

## Step 10.

 Once installation of all add-ins is complete, check that the add-ins are showing as installed in the user's programs list. Press the Window key and type add. Select Add or remove programs.

| add |                                           |   |
|-----|-------------------------------------------|---|
|     | Best match                                | 1 |
|     | Add or remove programs<br>System settings |   |

• Find the add-in in the list. If an expected add-in is missing from the programs list, try the installation again, starting at <u>Step 7</u>. If the add-in fails to appear in the programs list, please contact <u>Cycom Support</u>.

## Step 11.

• Check that the add-ins have been configured correctly.

#### • For Cycom Email Exporter Plus:

- o Open Outlook
- Confirm that **CLW** has been added to the tabs at the top.

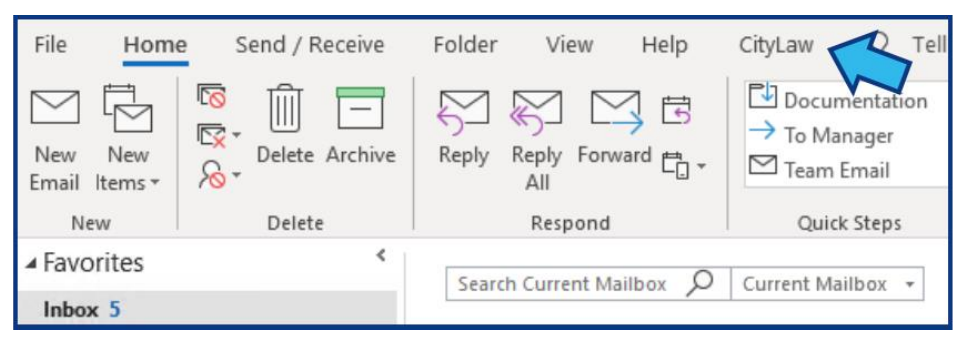

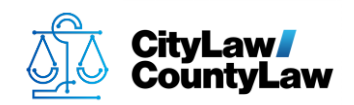

 Confirm Cycom is a Trusted Publisher. Select the File tab. Select Options. Select Trust Center. Press Trust Center Settings... and in the Trust Center window select Trusted Publishers. You should see Cycom listed.

|                     |                          | Trust Center                              | ×               |
|---------------------|--------------------------|-------------------------------------------|-----------------|
| Trusted Publishers  | Frusted Publishers       |                                           |                 |
| Privacy Options     |                          |                                           |                 |
|                     | Issued To 🔻              | Issued By                                 | Expiration Date |
| Email Security      | Cycom Data Systems, Inc. | Symantec Class 3 SHA256 Code Signing CA 2 | 2/10/2021       |
| Attachment Handling | Cycom Data Systems, Inc. | VeriSign Class 3 Code Signing 2010 CA 1   | /15/2018        |
| Automatic Download  |                          |                                           |                 |
| Macro Settings      |                          |                                           |                 |
| Programmatic Access |                          |                                           |                 |
|                     |                          |                                           |                 |

- For CyNetOfficeFileMgr:
  - Open Word
  - Confirm that **Cycom** has been added to the tabs at the top.

|            | Document1 - Word          |        |        |                |          |        |      |           |         |
|------------|---------------------------|--------|--------|----------------|----------|--------|------|-----------|---------|
| Reference  | es Mail                   | ings   | Review | View           | v Develo | per    | Help | Cycom     | R       |
| Aø \Xi     | + 1 <u>=</u> + 1 <u>=</u> | •      | ≠≡ A↓  | ¶              | AaBbCcDc | AaBb   | CcDc | AaBbC     | AaBbC   |
| <u>-</u> - | $\equiv \equiv \equiv$    | \$≣-   | ₫ • 🖽  | •              | 1 Normal | ¶ No S | pac  | Heading 1 | Heading |
| G.         | Par                       | agraph |        | r <sub>3</sub> |          |        |      | Styles    |         |

 Confirm macros are enabled. Select the File tab. Select Options. Select Trust Center. Press Trust Center Settings... and in the Trust Center window select Macro Settings. Confirm Enable all macros is selected.

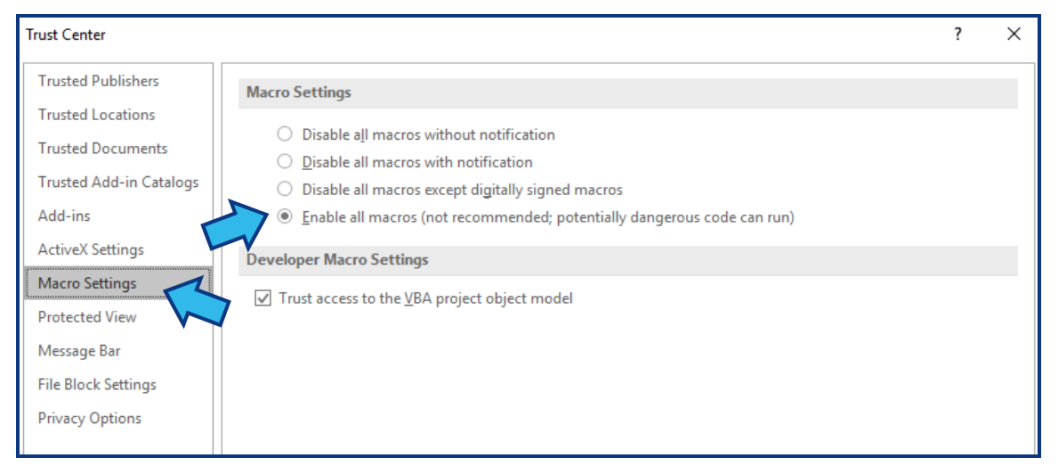

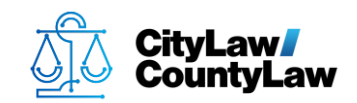

 Confirm Cycom is a Trusted Publisher. Select the File tab. Select Options. Select Trust Center. Press Trust Center Settings... and in the Trust Center window select Trusted Publishers. You should see Cycom listed.

|   | Trust Center           |                          |                                         | ?               | × |
|---|------------------------|--------------------------|-----------------------------------------|-----------------|---|
|   | Trusted Publishers     | rusted Publishers        |                                         |                 |   |
|   | Trusted Locations      | Laurad Tara              | lawed De                                | Englishing Dat  |   |
| L | Trusted Desurements    | Issued To *              | Issued By                               | Expiration Date | e |
|   | Trusted Documents      | Cycom Data Systems, Inc. | Symantec Class 3 SHA256 Code Signing CA | 2/10/2021       |   |
|   | Trusted Add-in Catalog | Cycom Data Systems, Inc. | VeriSign Class 3 Code Signing 2010 CA   | 1/15/2018       |   |
|   | Add-ins                |                          |                                         |                 |   |
|   | ActiveX Settings       |                          |                                         |                 |   |
|   | Macro Settings         |                          |                                         |                 |   |

 $\circ~$  If **Excel** is used by the user, repeat these steps for **Excel** 

#### • For Outlook Calendar Add-ins:

- Open Outlook Calendar
- Confirm there is a **CLW** button available when creating a new appointment.

| File              | Appointment                                                                                                    | nsert Forr  | nat Text  | Review    | Help 🤇           | 🔉 Tell me wh     | at you want to   | do                  |
|-------------------|----------------------------------------------------------------------------------------------------|-------------|-----------|-----------|------------------|------------------|------------------|---------------------|
| Save & D<br>Close | $ \stackrel{[]]}{\longmapsto} \stackrel{[]]}{\leftarrow} Calendar \\ \stackrel[]elete}{\rightarrow} Forward  \bullet $ | Appointment | CityLaw S | Assistant | Skype<br>Meeting | Teams<br>Meeting | Meeting<br>Notes | Invite<br>Attendees |
|                   | Actions                                                                                                    |             | Show      |           | Skype Meeting    | Teams Meeting    | Meeting Notes    | Attendees           |
| Subject           |                                                                                                    |             |           |           |                  |                  |                  |                     |
| Location          |                                                                                                    |             |           |           |                  |                  |                  |                     |
| Start time        | Thu 9/12/2019                                                                                                    | 5 8:0       | 0 AM      |           | day event        |                  |                  |                     |
| End time          | Thu 9/12/2019                                                                                                    | Ē 8:3       | 0 AM      | -         |                  |                  |                  |                     |
|                   |                                                                                                    |             |           |           |                  |                  |                  |                     |

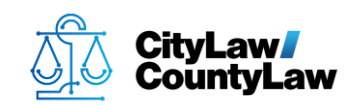

# Step 12.

- Check that the add-ins function as expected. Open **CLW**.
- For Cycom Email Exporter Plus:
  - Confirm you are able to **Save an Email** from **Outlook** to **CLW**.

#### • For CyNetOfficeFileMgr:

- Open a matter in **CLW** and select the **Attachments** icon from the **Module Toolbar**.
- Create a New document from the template folder and confirm it saves to CLW.
- Confirm you are able to preview and open **DOC** and **PDF** documents and emails from within **CLW**.

#### • For Outlook Calendar Add-ins:

- Open **Outlook Calendar**
- Confirm you are able to enter an appointment in **Outlook** and it saves in **CLW**.
- Confirm the appointment shows correctly in **CLW** and is associated with the correct user and matter.

If you encounter any errors in the installation process, please contact <u>Cycom</u> <u>Support</u>.